## Инструкция «Быстрый старт»

## Сетевые видеорегистраторы

# RVi-1NR16840 RVi-1NR32860 RVi-1NR64880 RVi-1NR64880-HS

#### МЕРЫ ПРЕДОСТОРОЖНОСТИ

• Не устанавливайте устройство в местах, температурный режим которых не совпадает с информацией, указанной в паспорте к устройству.

• Запрещается установка и эксплуатация устройства в местах хранения и использования горючих и взрывоопасных материалов.

• Не допускайте попадания жидкостей внутрь корпуса видеорегистратора – это может вызвать короткое замыкание электрических цепей и пожар. При попадании влаги внутрь, немедленно отключите подачу питания и отсоедините все провода (сетевые и коммутационные) от устройства.

• Предохраняйте устройство от повреждения во время транспортировки, хранения или монтажа.

• При появлении странных запахов, задымления или необычных звуков от устройства, немедленно прекратите его использование, отключите подачу питания, отсоедините все кабели и обратитесь к вашему поставщику оборудования. Эксплуатация изделия в таком состоянии может привести к пожару или к поражению электрическим током.

• При возникновении любых неисправностей незамедлительно обратитесь в авторизованный сервисный центр или свяжитесь с технической поддержкой.

• Не пытайтесь произвести ремонт самостоятельно. Устройство не имеет частей, которые могут быть отремонтированы пользователем. Продавец не несет ответственности за проблемы, возникшие в результате внесения изменений в конструкцию изделия или в результате попыток самостоятельно выполнить ремонт изделия.

#### УКАЗАНИЯ МЕР БЕЗОПАСНОСТИ

Конструкция изделия удовлетворяет требованиям электро- и пожарной безопасности по ГОСТ 12.2.007.0-75 и ГОСТ 12.1.004-91.

Меры безопасности при установке и эксплуатации должны соответствовать требованиям "Правил технической эксплуатации электроустановок потребителей" и "Правил техники безопасности при эксплуатации электроустановок потребителей".

FHI

## ЭЛЕМЕНТЫ КОРПУСА И РАЗЪЕМЫ

Описание передней панели видеорегистраторов RVi-1NR16840, RVi-1NR32860, RVi-1NR64880 представлено в таблице 1. Внимание: компоновка и наличие дополнительных разъемов может различаться в зависимости от модификации устройства.

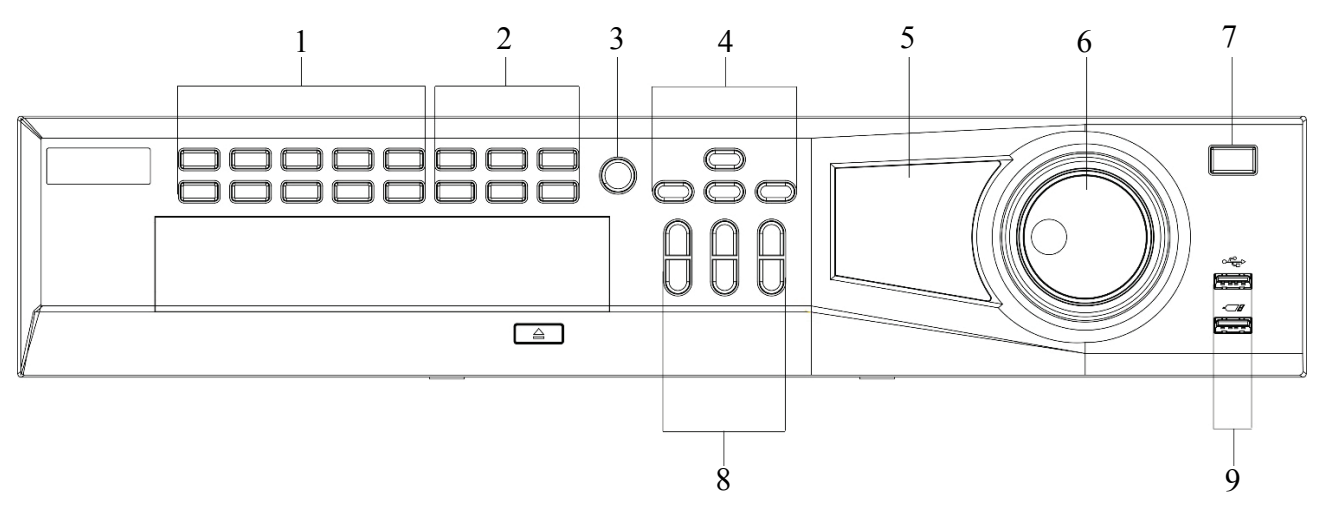

Рисунок 1

### Таблица 1

| N⁰ | Наименование              | Символ   | Описание                                                                                                    |
|----|---------------------------|----------|----------------------------------------------------------------------------------------------------|
| 1  | Цифровые кнопки           | 0-9      | Ввод числовых значений                                                                                                  |
|    |                           | <b>↑</b> | Shift. Переключение режима ввода текста                                                                                 |
|    |                           | Mult     | Переключение различных режимов отображения.                                                                             |
|    |                           | ESC      | Переход в предыдущее меню                                                                                               |
|    |                           | _/       | Ввод значений больше 9                                                                                                  |
|    |                           |          | Вызов доп. функций в режиме просмотра одного окна.                                                                      |
|    |                           |          | Удаление символа в режиме ввода. Зажмите эту кнопку<br>на 1.5 сек для удаления предыдущего символа                      |
| 2  | Вспомогательные<br>кнопки | Fn       | В режиме настройки детектора движения используется совместно с кнопками направления для редактирования области детекции |
|    |                           |          | Переключение между регистром символов в режиме<br>ввода текста                                                          |
|    |                           |          | Переключение между полями в режиме управления<br>HDD                                                                    |
|    |                           |          | Вызов специальных функций                                                                                               |
|    |                           | ENTER    | Подтверждение операции. Активация кнопки по                                                                             |
|    |                           |          | умолчанию в различных режимах. Активация                                                                                |
|    |                           |          | выбранной кнопки                                                                                                    |
| 3  | Запись                    | REC      | Ручной запуск и остановка записи                                                                                        |
|    | Кнопки                    |          | Перемещение вверх/вниз в различных режимах                                                                              |
| 4  | Вверх/Вниз/               |          | Перемещение вправо/влево в различных режимах.                                                                           |
|    | Вправо/Влево              |          | Активация/деактивация обхода. Управление курсором в                                                                     |
|    |                           |          | режиме воспроизведения                                                                                                  |
|    |                           | 1-16     | Индикация записи                                                                                                    |
| 5  | Панель                    | Power    | Индикация активности системы                                                                                            |
|    | индикаторов               | Act      | Индикатор загорается в случае, если осуществляется                                                                      |
|    |                           |          | удаленное управление                                                                                                    |

| 5 | Панель          | Status      | Индикатор загорается, если активирован режим ввода<br>при помощи кнопки Fn |
|---|-----------------|-------------|----------------------------------------------------------------------------|
| 5 | индикаторов     | HDD         | Индикатор загорается при появлении неполадок в работе<br>HDD               |
|   |                 |             | В режиме просмотра: альтернативно кнопкам                                  |
|   | Ruyrneuuee      |             | влево/вправо                                                               |
|   | romuo           |             | В режиме воспроизведения: по часовой стрелке –                             |
| 6 | кольцо          |             | перемотка вперед, против часовой стрелки – перемотка                       |
|   |                 |             | назад                                                                      |
|   | Duouunoo kom no |             | Альтернативно кнопкам вверх /вниз.                                         |
|   | внешнее кольцо  |             | В режиме воспроизведения: перемотка кадр за кадром                         |
| 7 | Кнопка          | zh          | Включение/выключение устройства. Зажмите кнопку на                         |
| , | электропитания  | 0           | 3 секунды для включения или выключения                                     |
|   | Замедленное     |             | Переключение между замедленным и нормальным                                |
|   | воспроизведение |             | режимом воспроизведения                                                    |
|   | Ускоренное      |             | Переключение между ускоренным и нормальным                                 |
|   | воспроизведение |             | режимом воспроизведения                                                    |
|   | Воспроизвести   | 14          | В режиме воспроизведения: воспроизведение                                  |
| 8 | предыдущий      | P           | предыдущего файла                                                          |
|   | Назад/пауза     | ◀           | Переключение между режимом паузы и реверсом                                |
|   | Воспроизвести   | NI.         | В режиме воспроизведения: воспроизведение                                  |
|   | следующий       | <b>P1</b>   | следующего файла                                                           |
|   | Воспроизведение | <b>N</b> 11 | В режиме просмотра: переход в режим воспроизведения.                       |
|   | /Пауза          | ▶ 11        | В режиме воспроизведения: переключение между                               |
| 0 |                 | R           | Предназначены для подключения переносных                                   |
| 9 | USB-порты       |             | накопителей мыши                                                           |
|   |                 |             |                                                                            |

#### Поставщик систем безопасности TELECAMERA.RU

## Описание передней панели видеорегистратора RVi-1NR64880-HS представлено в таблице 2

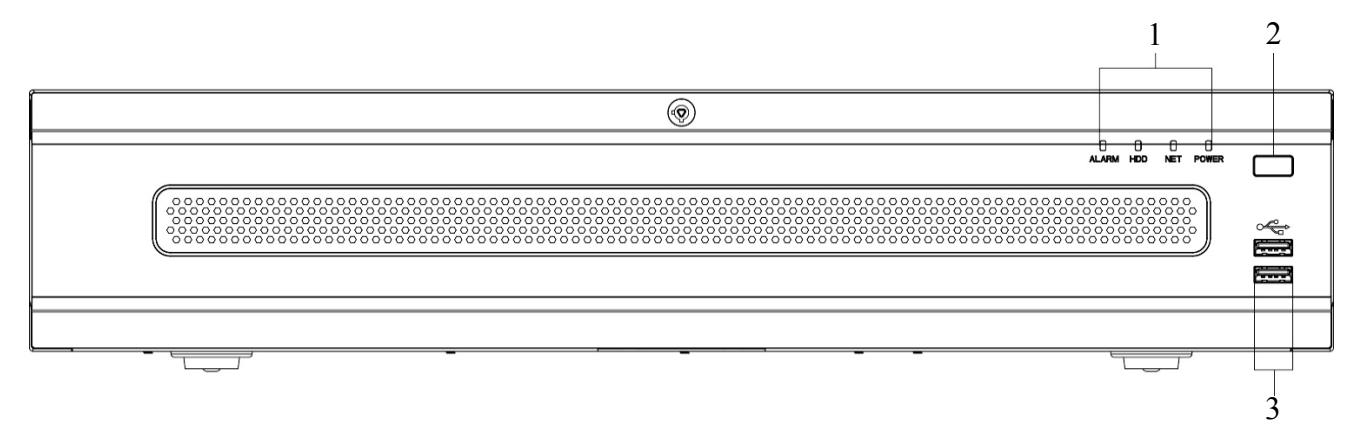

## Рисунок 2

### Таблица 2

| N⁰ | Наименование             | Символ     | Функция                                      |
|----|--------------------------|------------|----------------------------------------------|
|    | Индикатор тревожных      | ALARM      | При детектирования тревожного события        |
|    | событий                  |            | индикатор загорается синим цветом            |
|    | Инликатор состояния HDD  | НОО        | При ошибке в работе HDD индикатор загорается |
| 1  |                          | IIDD       | синим цветом                                 |
|    | Инликатор состояния сети | NFT        | При правильной работе индикатор горит синим  |
|    | тидикатор состояния сети |            | цветом                                       |
|    | Инликатор питания        | POWFR      | При правильной работе индикатор горит синим  |
|    | тидикатор питания        |            | цветом                                       |
|    |                          |            | Включение/выключение устройства. Зажмите     |
| 2  | Кнопка электропитания    | Ċ          | кнопку на 3 секунды для включения или        |
|    |                          |            | выключения                                   |
| 2  | USB-HOPTH                | $\sqrt{2}$ | Предназначены для подключения переносных     |
| 3  | озд-порты                |            | накопителей, мыши                            |

Описание разъемов задней панели видеорегистратора RVi-1NR16840 представлено в таблице 3. Внимание: компоновка и наличие дополнительных разъемов может различаться в зависимости от модификации устройства.

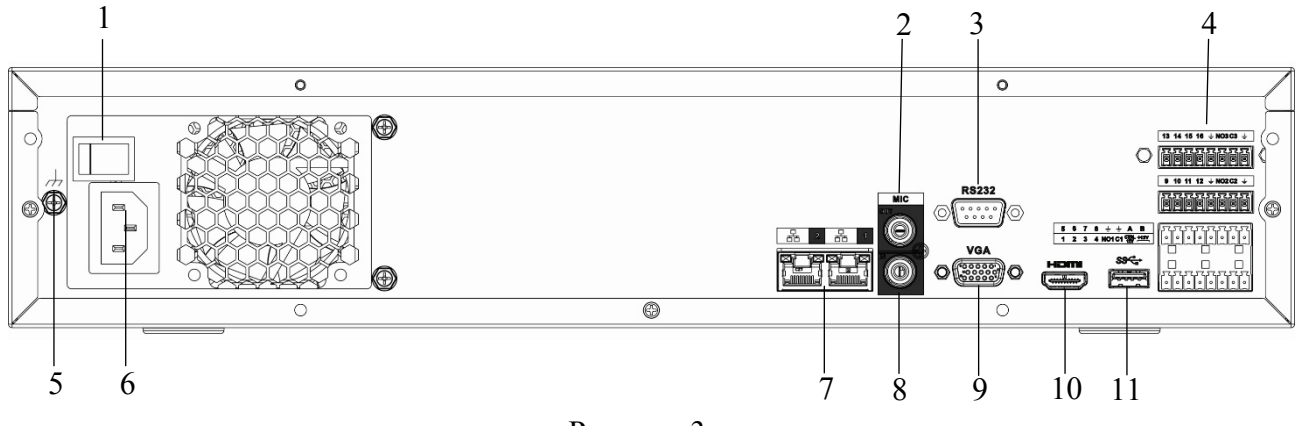

Рисунок 3

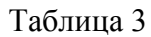

| No | Символ      | Наименование       | Описание                                   |  |  |  |  |
|----|-------------|--------------------|--------------------------------------------|--|--|--|--|
| 1  |             | Кнопка             | Включение/выключение электропитания        |  |  |  |  |
|    |             | электропитания     | устройства                                 |  |  |  |  |
| 2  | OUT         |                    | Разъем для подключения устройства          |  |  |  |  |
| 2  |             | Тудно выход        | воспроизведения аудио сигнала (RCA)        |  |  |  |  |
| 3  | 00          | RS 232             | Сервисный порт                             |  |  |  |  |
|    |             | Тревожные          | Разъём входа/выхода сигнала тревоги.       |  |  |  |  |
| 4  |             | входы/выходы +     | RS 485 - разъем для подключения поворотных |  |  |  |  |
|    | ,           | RS 485             | устройств                                  |  |  |  |  |
| 5  |             | Заземпение         | Зажим для подключения заземляющего         |  |  |  |  |
| 5  |             | Suseminenne        | контакта                                   |  |  |  |  |
|    |             |                    |                                            |  |  |  |  |
| 6  |             | Электропитание     | Разъем для подключения БП                  |  |  |  |  |
| 7  |             | Сетевой порт       | Разъем для подключения регистратора к сети |  |  |  |  |
| 0  | IN          |                    | Разъем для подключения источника аудио     |  |  |  |  |
| 0  |             | Аудио вход         | сигнала (RCA)                              |  |  |  |  |
| 0  |             | <b>D</b> HROODINOT | Разъем для подключения монитора с          |  |  |  |  |
| 9  |             | Бидеовыход         | интерфейсом VGA                            |  |  |  |  |
| 10 |             | Видеорцуол         | Разъем для подключения монитора с          |  |  |  |  |
| 10 |             | Бидсовыход         | интерфейсом HDMI                           |  |  |  |  |
| 11 | $\sim \sim$ | USB                | Разъем для подключения переносных          |  |  |  |  |
| 11 |             | 050                | накопителей и мыши                         |  |  |  |  |

Описание разъемов задней панели видеорегистратора RVi-1NR32860 представлено в таблице 4.

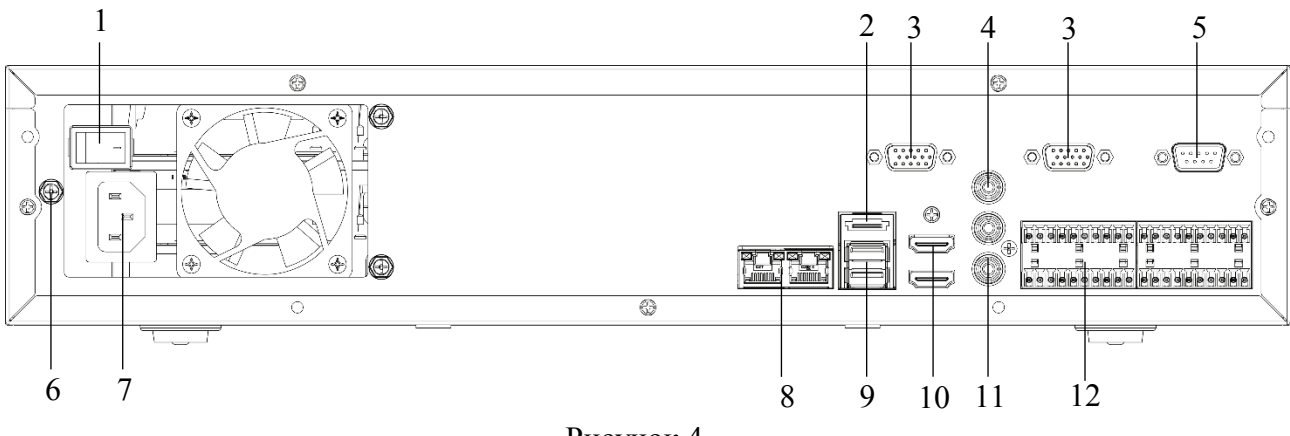

Рисунок 4

Таблица 4

| N⁰ | Символ | Наименование                          | Описание                                                                                       |  |  |  |  |
|----|--------|---------------------------------------|------------------------------------------------------------------------------------------------|--|--|--|--|
| 1  |        | Кнопка                                | Включение/выключение электропитания                                                            |  |  |  |  |
| 1  |        | электропитания                        | устройства                                                                                     |  |  |  |  |
| 2  |        | eSATA                                 | eSATA порт для архивации и прямой записи                                                       |  |  |  |  |
| 3  | 0      | Видеовыход                            | Разъем для подключения монитора с интерфейсом VGA                                              |  |  |  |  |
| 4  | OUT    | Аудио выход                           | Разъем для подключения устройства воспроизведения аудио сигнала (RCA)                          |  |  |  |  |
| 5  | 00     | RS 232                                | Сервисный порт                                                                                 |  |  |  |  |
| 6  | ŧ      | Заземление                            | Зажим для подключения заземляющего контакта                                                    |  |  |  |  |
| 7  | 8      | Электропитание                        | Разъем для подключения БП                                                                      |  |  |  |  |
| 8  |        | Сетевой порт                          | Разъем для подключения регистратора к сети                                                     |  |  |  |  |
| 9  |        | USB                                   | Разъем для подключения переносных накопителей и мыши                                           |  |  |  |  |
| 10 | D      | Видеовыход                            | Разъем для подключения монитора с интерфейсом HDMI                                             |  |  |  |  |
| 11 |        | Аудио вход                            | Разъем для подключения источника аудио сигнала (RCA)                                           |  |  |  |  |
| 12 |        | Тревожные<br>входы/выходы +<br>RS 485 | Разъём входа/выхода сигнала тревоги.<br>RS 485 - разъем для подключения поворотнь<br>устройств |  |  |  |  |

Описание разъемов задней панели видеорегистраторов RVi-1NR64880, RVi-1NR64880-HS представлено в таблице 5.

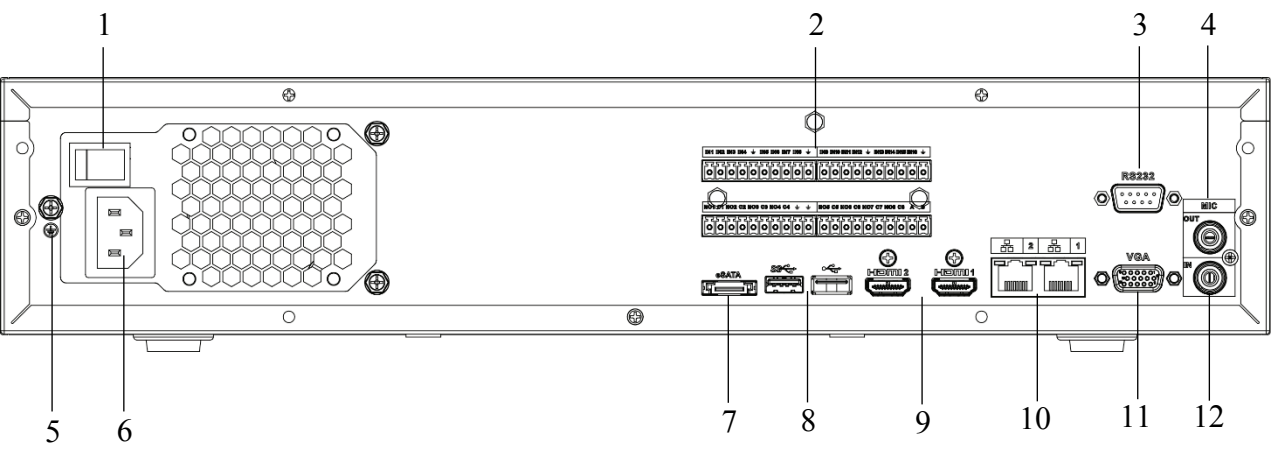

Рисунок 5

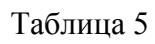

| N⁰ | Символ | Наименование                          | Описание                                                                                        |  |  |  |  |
|----|--------|---------------------------------------|-------------------------------------------------------------------------------------------------|--|--|--|--|
| 1  |        | Кнопка<br>электропитания              | Включение/выключение электропитания<br>устройства                                               |  |  |  |  |
| 2  |        | Тревожные<br>входы/выходы<br>+ RS 485 | Разъём входа/выхода сигнала тревоги.<br>RS 485 - разъем для подключения поворотных<br>устройств |  |  |  |  |
| 3  | 00     | RS 232                                | Сервисный порт                                                                                  |  |  |  |  |
| 4  | OUT    | Аудио выход                           | Разъем для подключения устройства воспроизведения аудио сигнала (RCA)                           |  |  |  |  |
| 5  |        | Заземление                            | Зажим для подключения заземляющего контакта                                                     |  |  |  |  |
| 6  |        | Электропитание                        | Разъем для подключения БП                                                                       |  |  |  |  |
| 7  |        | eSATA                                 | eSATA порт для архивации и прямой записи                                                        |  |  |  |  |
| 8  |        | USB                                   | Разъем для подключения переносных накопителей и мыши                                            |  |  |  |  |
| 9  | D      | Видеовыход                            | Разъем для подключения монитора с интерфейсом HDMI                                              |  |  |  |  |
| 10 |        | Сетевой порт                          | Разъем для подключения видеорегистратора к сети                                                 |  |  |  |  |
| 11 | 0      | Видеовыход                            | Разъем для подключения монитора с интерфейсом VGA                                               |  |  |  |  |
| 12 | IN OO  | Аудио вход                            | Разъем для подключения источника аудио<br>сигнала (RCA)                                         |  |  |  |  |

#### ТРЕВОЖНЫЕ ВХОДЫ И ВЫХОДЫ, RS 485

Таблица 6

| 1   | 2  | 3   | 4  | Ť   | 5  | 6   | 7  | 8 | Ŧ | 9   | 10 | 11  | 12          | Ť    | 13 | 14 | 15 | 16 | Ŧ |
|-----|----|-----|----|-----|----|-----|----|---|---|-----|----|-----|-------------|------|----|----|----|----|---|
| NO1 | C1 | NO2 | C2 | NO3 | C3 | NO4 | C4 | Ť | Ť | NO5 | C5 | NC5 | CTRL<br>12V | +12V | Ť  | Ť  | A+ | В- |   |

1 – 16 – тревожные входы.

**NO1 C1 – NO4 C4** – группы контактов тревожных выходов устройства при нормально открытом (NO) и нормально закрытом (C) состоянии.

**NO5 C5**, **NC5** – группы контактов тревожных выходов устройства с возможностью переключения состояния с открытого (NO5) на закрытое (C5) и наоборот (NC5).

📥 – общий кабель (земля).

СТRL 12V – выход управляющего электропитания DC 12B.

+12V – выход питания DC 12B.

**A(+)** / **B(-)** – порт обмена данными по протоколу RS-485, необходим для подключения и управления скоростными поворотными видеокамерами, подсоедините видеокамеру к входам A и B.

Схема подключения охранных датчиков к тревожным входам видеорегистратора представлена на рисунке 6

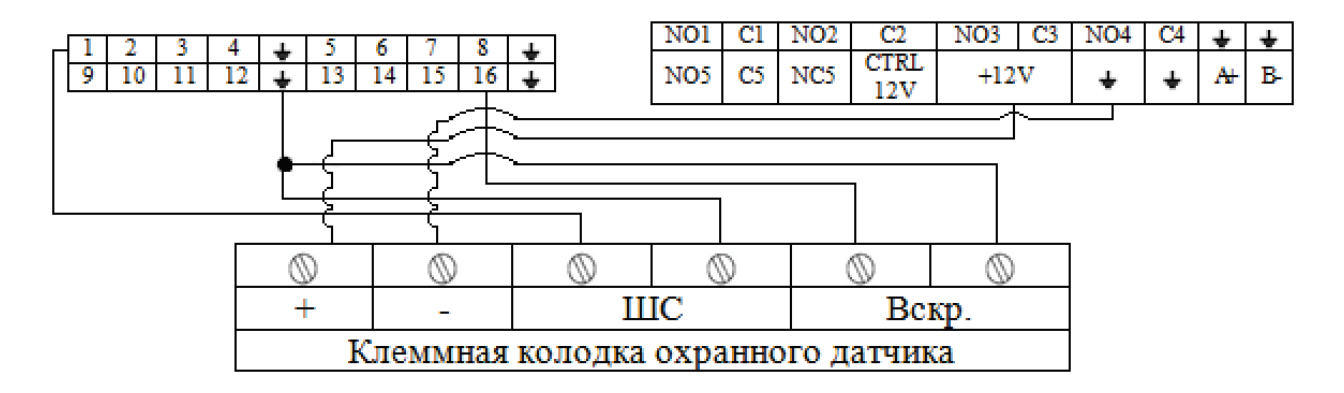

Рисунок 6

Схема подключения охранных датчиков к тревожным входам видеорегистратора:

- «+» на «+12V»
- «-» на «**+**»
- ШС: «+» на «тревожный вход»
- «-» на «**幸**»
- Вскр.: «+» на «тревожный вход»
- «-» на «**+**»

Общая схема подключения к приемно-контрольному охранно-пожарному прибору (ППКОП) с типом сигнальной шины (ШС) «Сухой контакт» приведена на рисунке 7

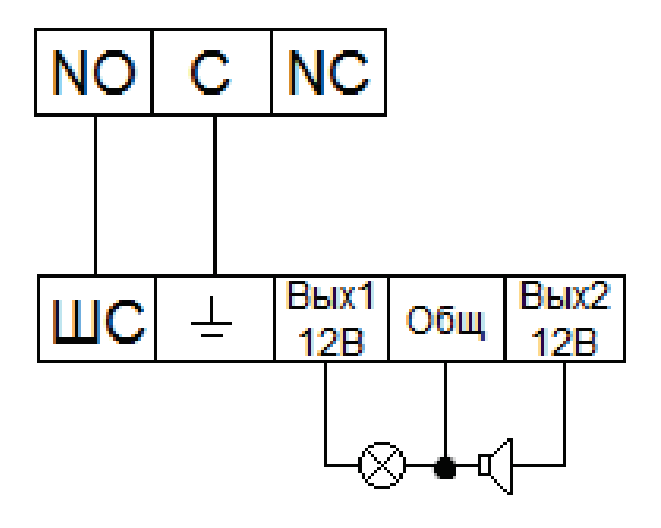

Рисунок 7

- «NO» на «ШС»
- «С» на «**∔**»
- «Сирену (лампу)» на «Вых. +12В» и «Общ.».

**Примечание.** Разъем выхода сигнала тревоги запрещается напрямую подсоединять к нагрузке с большим энергопотреблением (мощность подключаемого устройства не должна превышать 1A, 3,3B) во избежание возрастания силы тока, т.к. это может привести к выходу реле из строя. Используйте сопрягающее устройство, чтобы установить соединение между тревожным выходом и нагрузкой.

Пример схемы подключения ППКОП «Гранит 3/5/8/12». приведен на рисунке 8

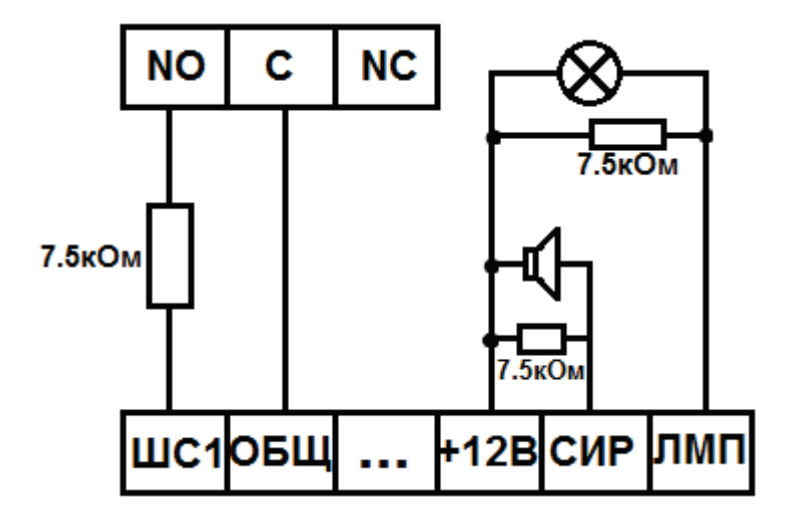

Рисунок 8

## СХЕМЫ ПОДКЛЮЧЕНИЯ ПОВОРОТНЫХ УСТРОЙСТВ

Если в системе несколько поворотных камер, то параллельно подключите между кабелями А и В согласующий резистор сопротивлением 120Ω, рисунок 9.

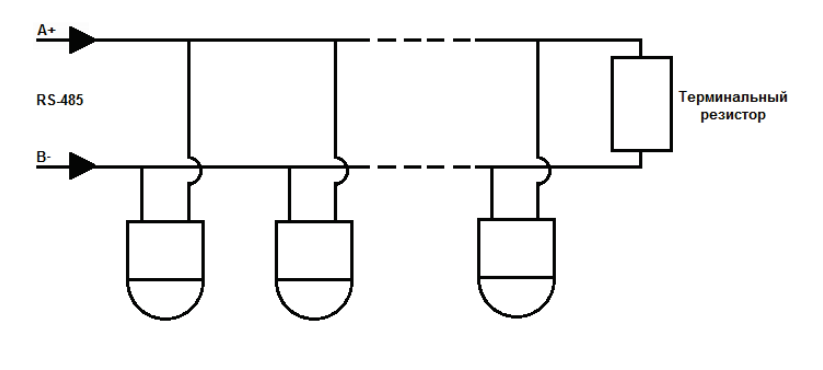

Рисунок 9

Для подключения типа «звезда» потребуется распределитель сигнала, рисунок 10.

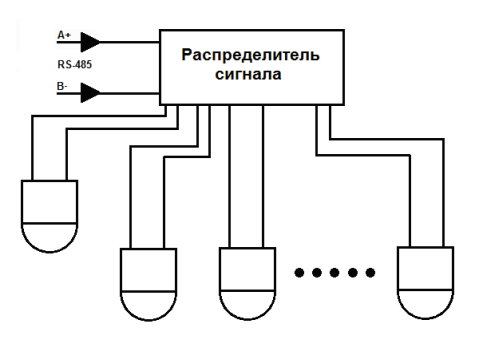

Рисунок 10

Габаритные размеры видеорегистраторов RVi-1NR16840, RVi-1NR32860, RVi-1NR64880 (мм) представлены на рисунке 11

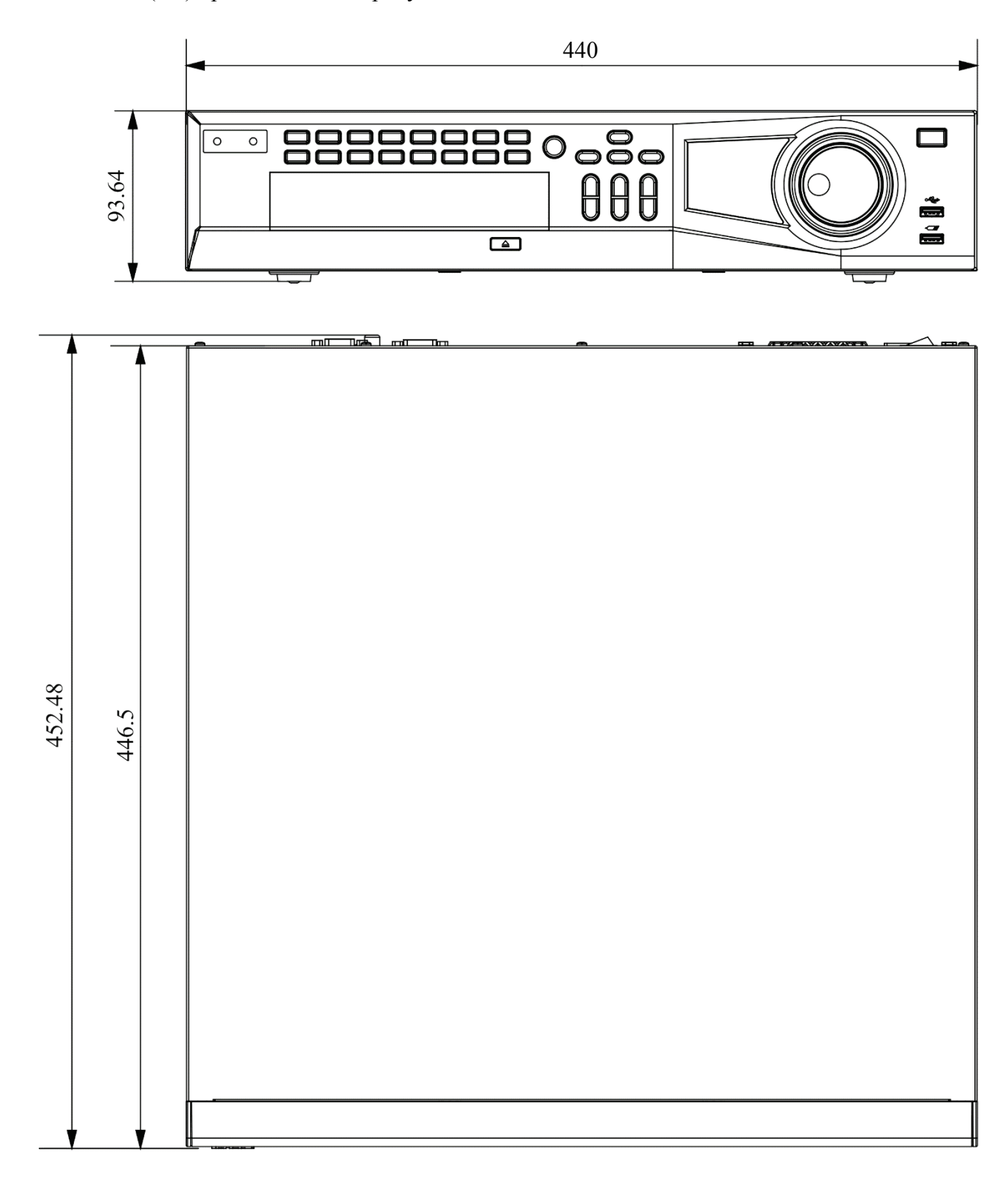

Рисунок 11

Габаритные размеры видеорегистратора RVi-1NR64880-HS (мм) представлены на рисунке 12

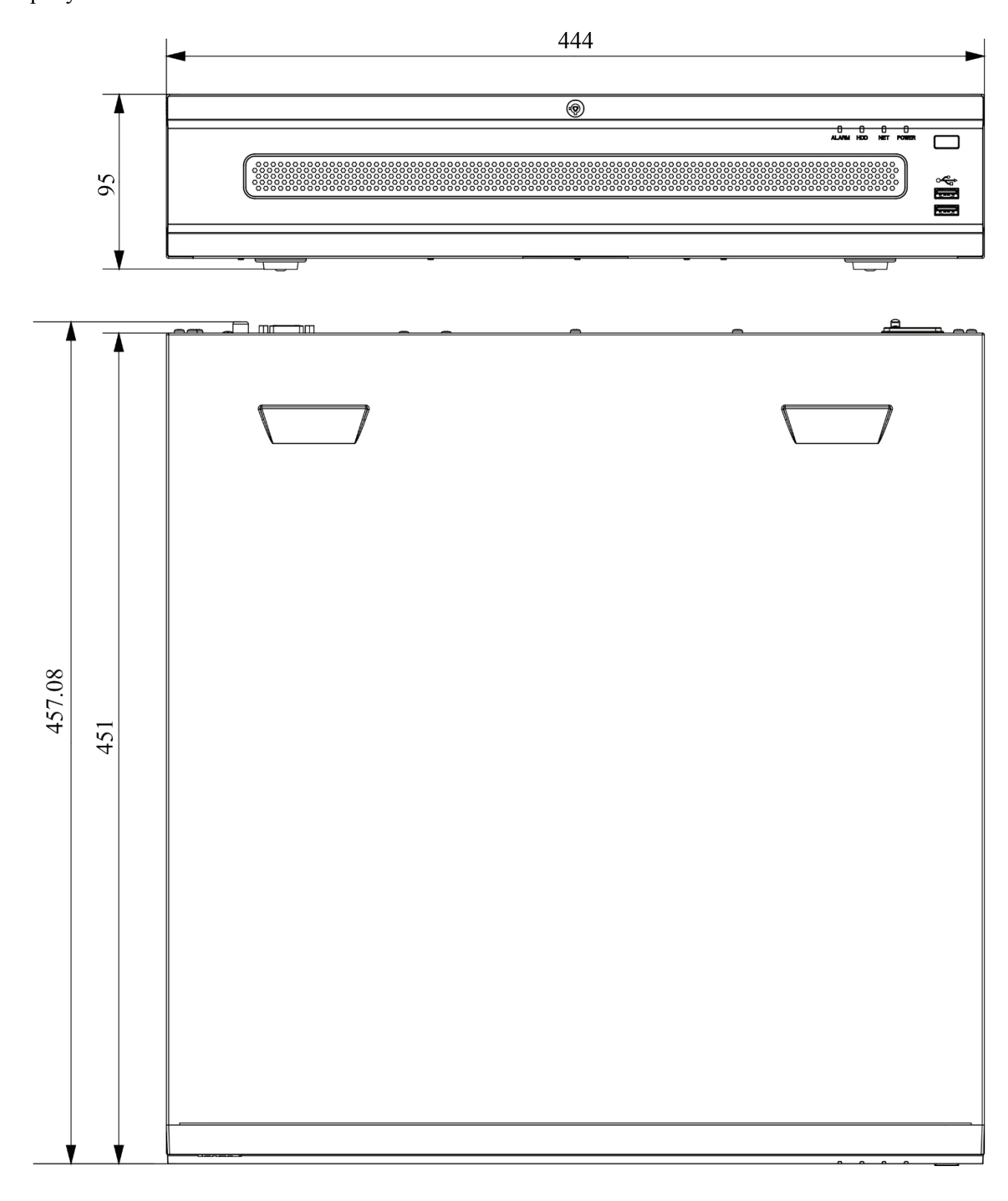

Рисунок 12

#### УСТАНОВКА HDD

Используйте SATA кабели и винты крепления HDD из комплекта поставки. Внимание: используйте жесткие диски, предназначенные для видеонаблюдения.

Пошаговая инструкция по установке HDD для видеорегистраторов RVi-1NR32860, RVi-1NR64880

Открутите винты крепления крышки регистратора с боковых частей корпуса

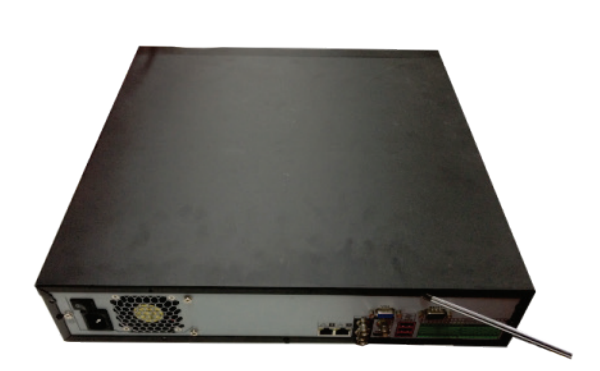

Снимите верхнюю крышку

Закрепите HDD к основанию регистратора и в соответствующие полки при помощи винтов через соответствующие отверстия, подключите SATA кабель и кабель питания.

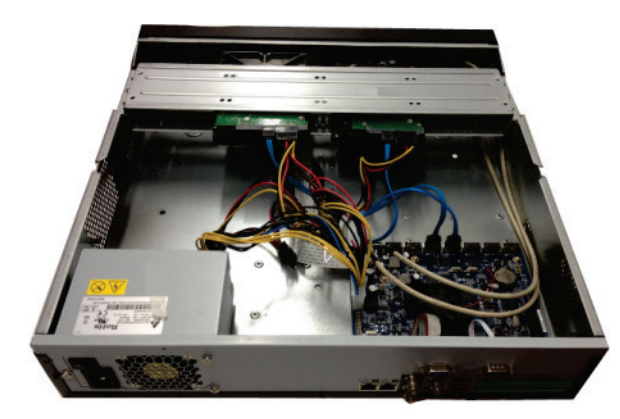

Закройте корпус верхней крышкой и прикрутите винты крепления.

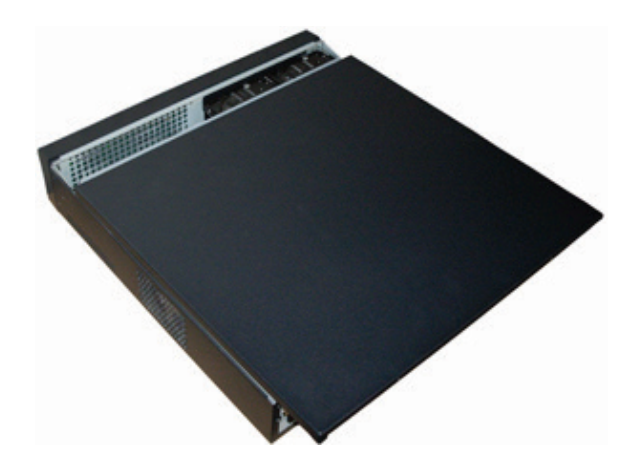

#### Поставщик систем безопасности TELECAMERA.RU

### Пошаговая инструкция по установке HDD для видеорегистратора RVi-1NR64880-HS

Отщелкните переднюю крышку видеорегистратора с помощью кнопок на боковых панелях

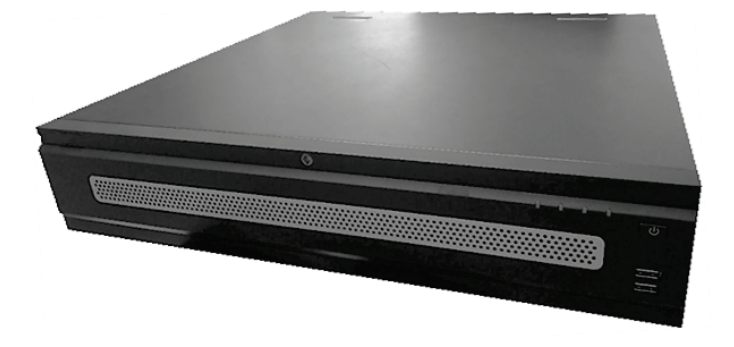

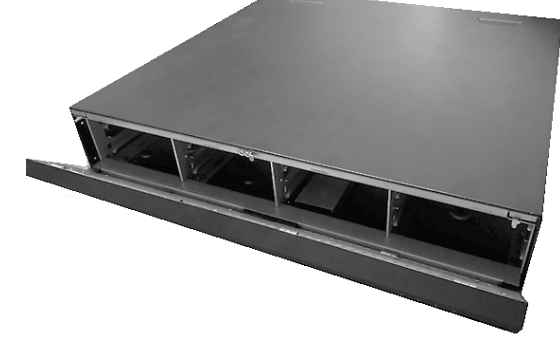

При помощи 4-х винтов прикрутите рейку к HDD

Установите жесткие диски в видеорегистратор

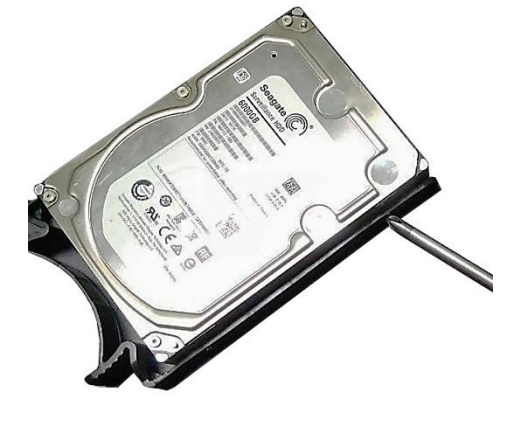

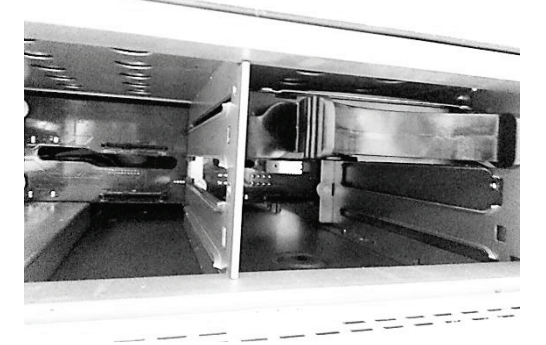

Закройте переднюю крышку видеорегистратора

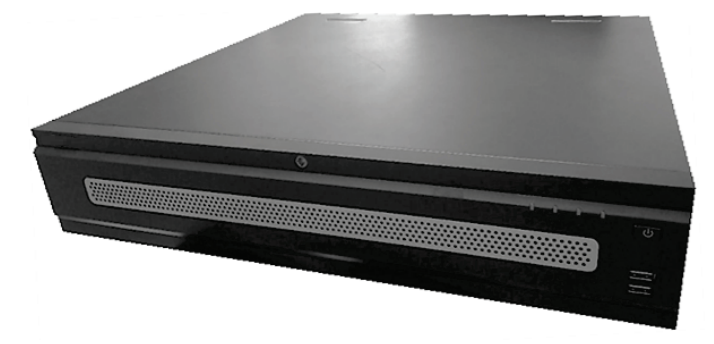

### ПРОГРАММА БЫСТРОЙ КОНФИГУРАЦИИ

Программа быстрой конфигурации используется для обнаружения устройства в сети, изменения его IP-адреса, а также для обновления прошивки устройства.

**ВНИМАНИЕ!** Некоторые функции программы доступны только при условии, что устройство и компьютер, на котором запущена программа, находятся в одной подсети.

Запустите программу «ConfigTool». Интерфейс программы представлен на рисунке 13. В списке вы можете увидеть тип, модель, IP-адрес, MAC-адрес и версию прошивки устройства.

| Ņ                    |   | 1         | Devices    | found           | 0        | Searc | h Setting         |               |           | <b>▼ -</b> ×    |
|----------------------|---|-----------|------------|-----------------|----------|-------|-------------------|---------------|-----------|-----------------|
| $(\mathbb{R})$       |   | All       | IPC Others | SD SD           | DVR      | NVR   | IPV4              | ▼             |           | 9               |
|                      |   | NO.       | Туре       | Model           | IP       |       | MAC               | Version       | Operate   |                 |
| 0<br>D               |   | 1         | HCVR       | RVI-HDR16LB-M   | 192.168. | 1.108 | 40:f4:13:41:e1:91 | 1.DR5.002.001 | 00        | 0               |
| ×                    |   |           |            |                 |          |       |                   |               |           |                 |
| $(\mathbf{\hat{T}})$ |   |           |            |                 |          |       |                   |               |           |                 |
|                      |   |           |            |                 |          |       |                   |               |           |                 |
|                      |   |           |            |                 |          |       |                   |               |           |                 |
|                      |   |           |            |                 |          |       |                   |               |           |                 |
| R                    | P | Batch Mod | ify IP *   | 0 devices selec | cted     |       |                   | <b>+</b> M    | anual Add | <u> </u> Delete |

Рисунок 13

Для входа на web-интерфейс устройства необходимо нажать на кнопку «Web Login», рисунок 14

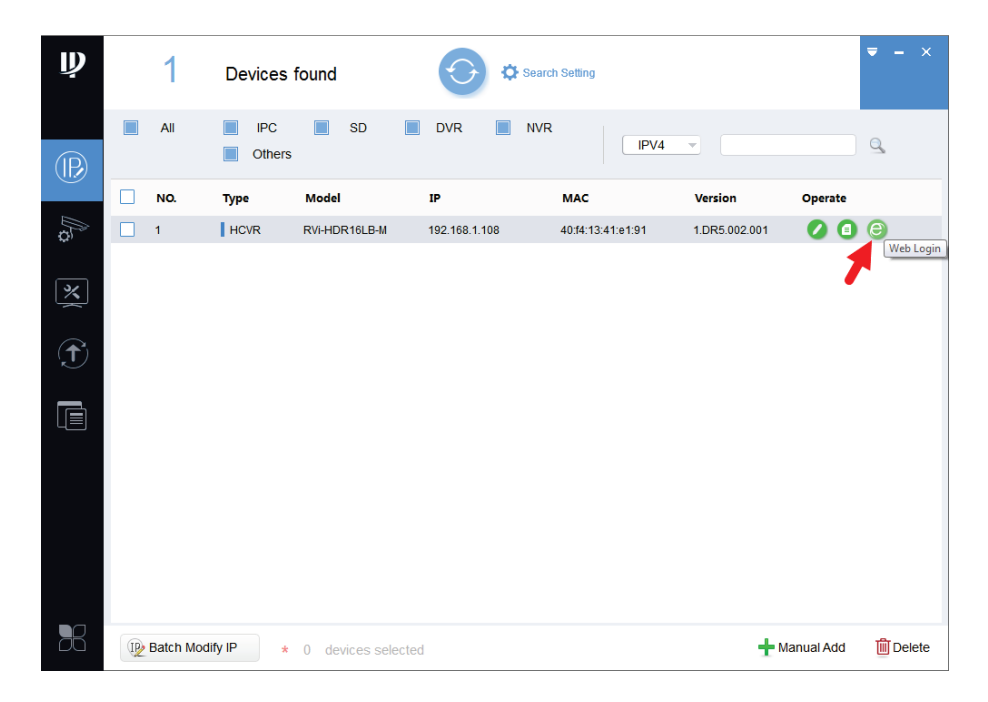

Рисунок 14

Нажав на кнопку «Web Login», вы попадете в web-интерфейс устройства, где вам будет предложено авторизоваться для доступа к сетевому устройству\*.

\*Подробно web-интерфейс описан в полной инструкции по настройке устройства.

Если вы хотите изменить IP-адрес устройства без входа в web-интерфейс, необходимо нажать кнопку «IP Modification», рисунок 15.

Примечание: устройство и ПК, с которого осуществляется подключение к устройству, должны быть в одной подсети.

| Ņ      |   | 1         | Devices    | found             | Searc         | ch Setting        |               | <b>₹</b> - ×         |
|--------|---|-----------|------------|-------------------|---------------|-------------------|---------------|----------------------|
| (IP)   |   | All       | IPC Others | SD 📗              | DVR 🔳 NVR     | IPV4              | ▼             | Q,                   |
| Ŭ      |   | NO.       | Туре       | Model             | IP            | MAC               | Version 💌     | Operate              |
| 0<br>D |   | 1         | HCVR       | RVi-HDR16LB-M     | 192.168.1.108 | 40:f4:13:41:e1:91 | 1.DR5.002.001 | IP Modification      |
| *      |   |           |            |                   |               |                   |               |                      |
| Ì      |   |           |            |                   |               |                   |               |                      |
|        |   |           |            |                   |               |                   |               |                      |
|        |   |           |            |                   |               |                   |               |                      |
| 88     | P | Batch Mod | ify IP *   | 0 devices selecte | d             |                   | 🕂 Ma          | inual Add 🛛 🔟 Delete |

Рисунок 15

#### ДОСТУП К WEB-ИНТЕРФЕЙСУ УСТРОЙСТВА

Устройство поддерживает управление через web-интерфейс и через ПО на ПК. Для подключения к устройству по сети необходимо сделать следующее:

1) Убедиться, что устройство физически подключено к локальной сети. На сетевом коммутаторе должен светиться индикатор порта, к которому подключено устройство.

2) Убедитесь, что IP-адреса устройства и ПК находятся в одной подсети.

Выполните настройку IP-адреса, маски подсети и шлюза одной подсети на ПК и устройства. Устройство имеет следующие сетевые настройки по умолчанию: IP-адрес - 192.168.1.108, маска подсети - 255.255.255.0, шлюз - 192.168.1.1.

Для проверки соединения:

- Нажмите сочетание клавиш «Win + R»

- В поле появившегося окна введите: cmd

- Нажмите «ОК»

- В появившейся командной строке введите: ping 192.168.1.108

Если ответ от устройства есть, то в окне командной строки будет отображаться следующее:

C:\Users\admin > ping 192.168.1.108
Обмен пакетами с 192.168.1.108 по с 32 байтами данных:
Ответ от 192.168.1.108: число байт = 32 время < 1 мс TTL = 64</li>
Ответ от 192.168.1.108: число байт = 32 время < 1 мс TTL = 64</li>
Ответ от 192.168.1.108: число байт = 32 время < 1 мс TTL = 64</li>
Ответ от 192.168.1.108: число байт = 32 время < 1 мс TTL = 64</li>
Ответ от 192.168.1.108: число байт = 32 время < 1 мс TTL = 64</li>
Ответ от 192.168.1.108: число байт = 32 время < 1 мс TTL = 64</li>
Ответ от 192.168.1.108: число байт = 32 время < 1 мс TTL = 64</li>
Статистика Ping для 192.168.1.108:
Пакетов: отправлено = 4, получено = 4, потеряно = 0
<0% потерь>
Приблизительное время приема-передачи в мс:
Минимальное = 0мс, Максимальное = 0 мс, Среднее = 0 мс

Если ответа от устройства нет, то в окне командной строки будет отображаться следующее:

| C:\Users\admin > ping 192.168.1.108                    |
|--------------------------------------------------------|
| Обмен пакетами с 192.168.1.108 по с 32 байтами данных: |
| Ответ от 192.168.1.109: Заданный узел недоступен.      |
| Ответ от 192.168.1.109: Заданный узел недоступен.      |
| Ответ от 192.168.1.109: Заданный узел недоступен.      |
| Ответ от 192.168.1.109: Заданный узел недоступен.      |

Откройте Internet Explorer и введите IP-адрес устройства в адресной строке браузера. Например, если у устройства адрес 192.168.1.108, то введите «http://192.168.1.108» в адресной строке Internet Explorer.

При первом подключении к web-интерфейсу, появится системное сообщение с предложением об установке компонента ActiveX, если нет, то оно появится через минуту после входа в web-интерфейс. Нажмите на кнопку «ОК», операционная система автоматически установит компоненты. Если вы не смогли автоматически установить файл ActiveX, проверьте настройки браузера («Сервис» - «Свойства обозревателя» - «Безопасность» - «Другой»).

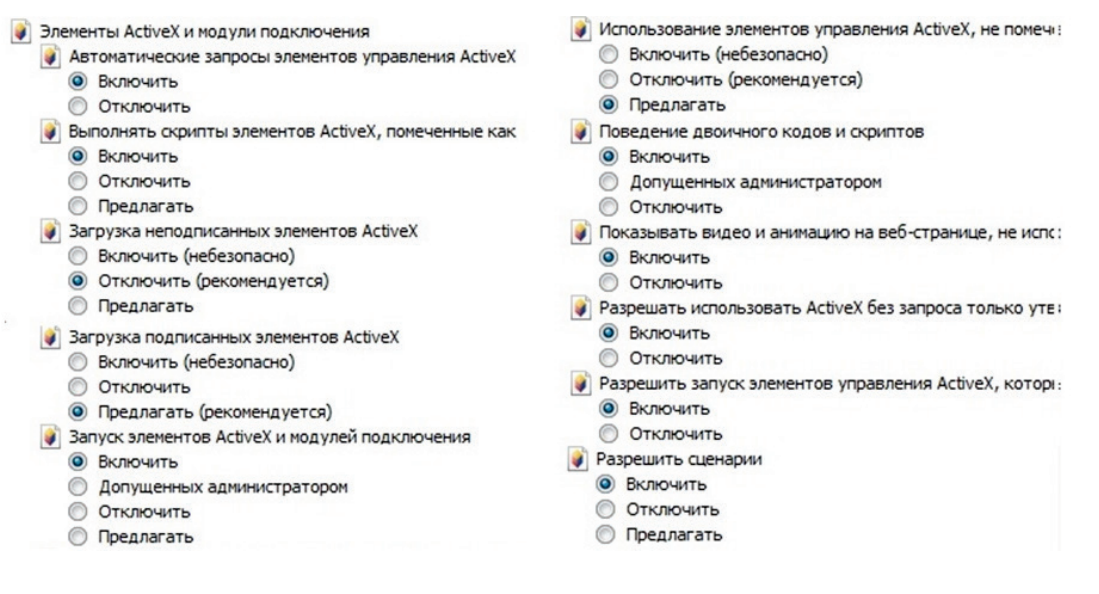

Рисунок 16

После успешной установки компонента ActiveX вы попадете на страницу авторизации устройства. При первом входе происходит процесс инициализации устройства – вам потребуется установить пароль учетной записи администратора. Пароль должен содержать не менее 8 символов как минимум двух различных типов (цифры, буквы, спецсимволы). Сложность пароля оценивается автоматически.

| Инициализация |                                                                          |
|---------------|--------------------------------------------------------------------------|
|               |                                                                          |
| Пользователь  | admin                                                                    |
| Пароль        | ••••••                                                                   |
|               | Средний Сильный                                                          |
| Подтверждение | •••••                                                                    |
|               | Пароль не может содержать менее 8 символов (цифры, буквы, спец. символы) |
|               | и должен включать минимум два типа символов.                             |
|               |                                                                          |
| Email         | Используется для сброса пароля.                                          |
|               |                                                                          |
|               |                                                                          |
|               |                                                                          |
|               | Следующий шаг                                                            |

Рисунок 17

#### ОБРАТНАЯ СВЯЗЬ

Спасибо за выбор оборудования RVi. В том случае, если у вас остались вопросы после изучения данной инструкции, обратитесь в службу технической поддержки по номерам:

РФ: 8 (800) 700-16-61

Казахстан: 8 (800) 080-22-00

Отдел по гарантии: 8 (495) 735-39-69

Наши специалисты окажут квалифицированную помощь и помогут найти решение вашей проблемы.